# <u>정산 보고서 출력 방법</u>

아래 안내사항에 따라 우리은행 보조금관리시스템에서 정산보고서(출력물1, 출 력물2, 출력물3)를 출력하신 뒤 지출결의서 및 증빙서류, 임직원 명단과 함께 방문 제출하시기 바랍니다.

1. 보조금관리시스템(<u>https://ssd.wooribank.com/seoul</u>) 접속

### 2. 메인화면에서 〈정산관리〉-〈정산보고서관리〉로 접속

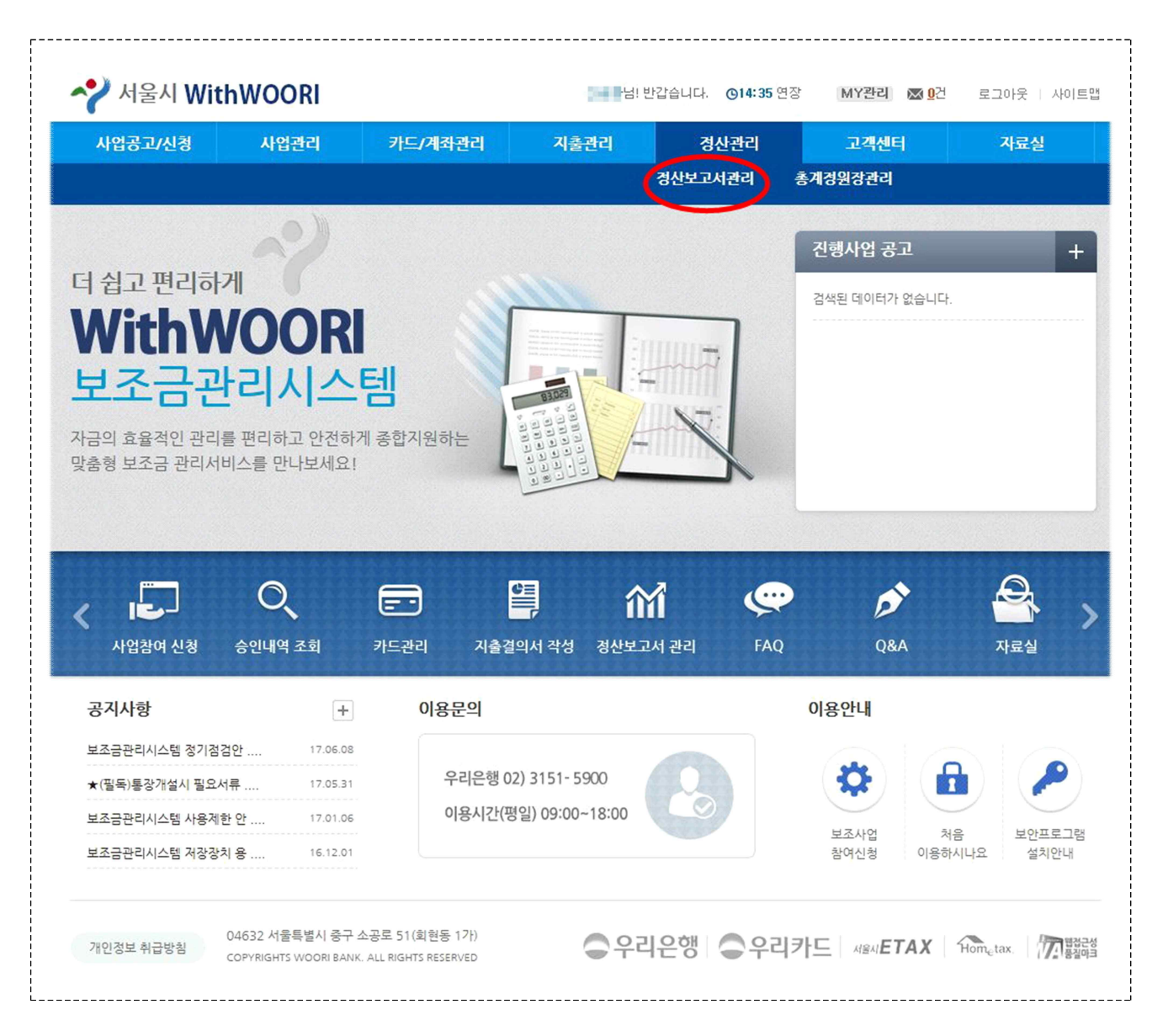

3. 단체명을 (전체총괄)로 선택한 후 오른쪽 아래 (정산보고서 표지) 클릭

| 사업공고/신청 | 사업관리                                                                    | 카드/계좌관리 2                                                                                      | 시출관리 경산관                                    | 리고객센터                                              | 자료실                                                                         |
|---------|-------------------------------------------------------------------------|------------------------------------------------------------------------------------------------|---------------------------------------------|----------------------------------------------------|-----------------------------------------------------------------------------|
|         |                                                                         |                                                                                                | 경산보고서관리                                     | 리 총계정원장관리                                          |                                                                             |
| 정산관리    | < 메뉴                                                                    |                                                                                                |                                             | ном                                                | E > 정산관리 > <b>정산보고서관</b>                                                    |
| 정산보고서관리 | ▌ 정산보고                                                                  | 서관리                                                                                            |                                             | 퇴직 아빠를 위한 마음 피트니스                                  | 사업선택 > Q 화면크기                                                               |
| 총계정원장관리 |                                                                         |                                                                                                |                                             |                                                    |                                                                             |
|         | 단체명                                                                     | 전체총괄                                                                                           | 📖                                           |                                                    | 조회                                                                          |
|         | 단체명<br>조회기간<br>• 사업명 : 전체<br>1. 사업비 교부내                                 | 전체총괄 🕑<br>• 전체 • 기간별 2017.11.10<br>총괄<br>역                                                     | <b>~</b> 2017.11.13                         | ▲정산보고서                                             | 조회<br>표지 이 전산보고서 상세내역<br>(단위 : 원                                            |
|         | 단체명<br>조회기간<br>• 사업명 : 전체<br>1. 사업비 교부내<br>구분                           | 전체종괄 🕑<br>전체 이기간별 2017.11.10<br>홍광<br>역<br>총예산액(1)                                             | · 2017.11.13 :                              | ▲ 정산보고서<br>금회교부역(3)                                | 조희<br>표지 ) 정산보고서 상세내역<br>(단위 : 원<br><b>잔역</b>                               |
|         | 단체명<br>조회기간<br>• 사업명 : 전체<br>1. 사업비 교부내<br>구분<br>보조금                    | 전체종괄 2017.11.10<br>2017.11.10<br>홍광<br>역<br>종예산역(1)<br>16,000,000                              | 2017.11.13 등       기교부역(2)       12.800,000 |                                                    | 조회<br>표지<br>· 정상보고서 상세내역<br>(단위 : 원<br><b>간역</b><br>10.026,00               |
|         | 단체명<br>조회기간<br>• 사업명 : 전체<br>1. 사업비 교부내<br>구분<br>보조금<br>자부담             | 전체종괄 🕑<br>전체 ⓒ 기간별 2017.11.10<br>홍광<br>역<br>8.000,000<br>1,600,000                             | · 2017.11.13 로<br>기교부약(2) [12.800,000]<br>0 | <mark>클 정산보고서</mark><br>금회교부핵(3)<br>3,200,000<br>0 | 포지<br>· · · · · · · · · · · · · · · · · · ·                                 |
|         | 단체명<br>조회기간<br>• 사업명 : 전체<br>1. 사업비 교부내<br>구분<br>보조금<br>자부담<br>기금       | 전체종괄 2017.11.10<br>홍광<br>홍예산액(1)<br>16,000,000<br>1,600,000<br>0                               | · 2017.11.13 :                              | <mark>금회교부액(3)</mark><br>3.200,000<br>0<br>0       | <u>조회</u><br>표지 10 정산보고서 상세내역<br>(단위:원<br><b>잔액</b><br>10.026,00<br>-816,31 |
|         | 단체명<br>조회기간<br>• 사업명 : 전체<br>1. 사업비 교부내<br>구분<br>보조금<br>자부담<br>기금<br>기타 | 전체종괄 2017.11.10<br>중관<br>경<br>중예산역(1) [1,600,000]<br>1,600,000]<br>1,600,000<br>0]<br>0]<br>0] | · 2017.11.13 :                              | ▲정산보고서<br>금회교부약(3)<br>3,200,000<br>0<br>0<br>0     | <u>포</u> 지<br>· 정산보고서 상세내역<br>(단위:원<br><b>잔역</b><br>10.026,00<br>-816,31    |

#### 4. 오른쪽 위〈출력〉버튼을 클릭하여 출력<u>(출력물1)</u>

| 민간이전보조금 경                        | · · · · · · · · · · · · · · · · · · ·                                                                                                    |                                                                                                    | ×                        |
|----------------------------------|----------------------------------------------------------------------------------------------------|----------------------------------------------------------------------------------------------------|--------------------------|
| 1.사업계획 및 실적                      |                                                                                                    | (                                                                                                    | 출력                       |
| O 단체명                            | 1410.000                                                                                                    |                                                                                                    |                          |
| O 사업자등록번호                        | 20-6-637                                                                                                    |                                                                                                    |                          |
| 이 사업명                            | 348/2014 (2010-008)                                                                                                    |                                                                                                    |                          |
| O 사업기간                           | and a reason of                                                                                                    |                                                                                                    |                          |
| O 사업장소                           | 1011                                                                                                    |                                                                                                    |                          |
| ○ 사업내용 및<br>추진방법<br>(0/3600byte) | <ol> <li>Stelling Kanada Anton Maria Kanadara and<br/>A Kanada Anton Kanada Anton Maria<br/>Manada Anton Maria Manada Anton<br/>Manada Anton Maria<br/>Anton Maria Manada Anton Maria<br/>Manada Anton Maria<br/>Manada Anton Maria<br/>Manada Anton Maria<br/>Manada Anton<br/>Maria Manada Anton<br/>Maria Manada Anton<br/>Manada Anton<br/>Man</li></ol> | (i) NALE NOTE IN COMMUNICATION<br>TO AND ANY ONE AND ANY<br>DOTE OF SUCCESSION, AND ANY<br>OTHER DESIGN OF A DESIGN OF<br>A DESIGN OF A DESIGN OF A DESIGN OF<br>A DESIGN OF A DESIGN OF A DESIGN OF A<br>A DESIGN OF A DESIGN OF A DESIGN OF A DESIGN OF A<br>A DESIGN OF A DESIGN OF A DESIGN OF A DESIGN OF A<br>A DESIGN OF A DESIGN OF A DESIGN OF A DESIGN OF A<br>A DESIGN OF A DESIGN OF A DESIGN OF A DESIGN OF A<br>A DESIGN OF A DESIGN OF A DESIGN OF A DESIGN OF A DESIGN OF A<br>A DESIGN OF A DESIGN OF A DESIGN OF A DESIGN OF A DESIGN OF A DESIGN OF A DESIGN OF A DESIGN OF A<br>A DESIGN OF A DESIGN OF A DES |                          |
| 〇 사업성과<br>(0/3600byte)           | <ul> <li>See a subscription of some sectors, but<br/>some some some some some some some some<br/>some some some some some some some some<br/>some some some some some some some some<br/>some some some some some some some<br/>some some some some some some some<br/>some some some some some some some some<br/>some some some some some some some some<br/>some some some some some some some some</li></ul>                                                                                                    | EN DIOR UND DEBI, PARE AND<br>P. B. MARKA ROMAN BOARD BO<br>D. PARE OF ON DEPICT                                                                                                    |                          |
| 2. 사업비 및 집행액                     |                                                                                                    |                                                                                                    | <b>저장</b><br>( 단위 : 천원 ) |
| 구분                               | 사업비                                                                                                    | 집행액                                                                                                    |                          |
| 2, 사업비                           | 집행내역                                                                                                    |                                                                                                    | ( 단위                     |

## 5. 단체명을 '전체총괄'→'단체명'으로 바꾼 뒤 〈사업비 집행내역〉을 클릭한 후 오른쪽의 〈인쇄/다운로드〉 클릭

|         | Intelativ                                                             |                                              |                                                        |                                              |                     | and det                                      | and see a di-                                                                                                    |
|---------|-----------------------------------------------------------------------|----------------------------------------------|--------------------------------------------------------|----------------------------------------------|---------------------|----------------------------------------------|----------------------------------------------------------------------------------------------------|
| 사업공고/신정 | 사업관리                                                                  | 카드/                                          | 세솨관리                                                   | 시출관리                                         | 경산관리                | 고객센터                                         | 자료실                                                                                                    |
|         | 사업정보관리                                                                | 사업비관리                                        | 참여자관리                                                  | 결재선관리                                        |                     |                                              |                                                                                                    |
| 정산관리    | < 明守                                                                  |                                              |                                                        |                                              |                     | HOME                                         | > 정산관리 > <b>정산보고서관</b>                                                                                                    |
| 정산보고서관리 | ▌ 정산보                                                                 | 보고서관리                                        |                                                        |                                              |                     | Contract of the second                       | 사업선택 > Q 화면크기                                                                                                    |
| 총계정원장관리 |                                                                       |                                              |                                                        |                                              |                     |                                              |                                                                                                    |
|         | <ul> <li>지출결의</li> <li>지상보고</li> </ul>                                | 완료 후에 정산보                                    | · 고서 작성을 할 수                                           | 있는 메뉴입니다.<br>(어이 네브지해내여은 추                   | 려 중 지추겨이니이          | 주비서로로 정보했어 제추한                               |                                                                                                    |
|         |                                                                       |                                              |                                                        |                                              |                     |                                              |                                                                                                    |
|         | 오와기간                                                                  | ◉ 선제 (                                       | 기간별 2017.11.                                           | 10 🗮 ~ 2017.11.13                            |                     |                                              | 조회                                                                                                    |
|         | 호회기간<br>• 사업명 :<br>사                                                  | ● 선제 ( 전체 (                                  | ) 기간별 2017.11.                                         | 10 📑 ~ 2017.11.13                            |                     |                                              | <u><u></u><u></u><u></u><u></u><u></u><u></u><u></u><u></u><u></u><u></u><u></u><u></u><u></u><u></u><u></u><u></u><u></u><u></u><u></u></u> |
|         | 조제가건<br>• 사업명 :<br>1. 사업비 고                                           | ● 전체 (<br>업비 집행내역<br>관부내역                    | 기간별 2017.11.                                           | 10 📑 ~ 2017.11.13                            |                     |                                              | 조회<br>●인쇄/다운로<br>( 단위 : 원                                                                                                    |
|         | · 사업명 :<br>1. 사업비 I<br>구분                                             | ● 전체 (<br>에에 곱행내역<br>2부내역<br>용0              | 이간별 2017.11.                                           | 10 📄 ~ 2017.11.13<br>'<br>세부 집행내역<br>기교부약(2) |                     | 3회교부역(3)                                     | 조회                                                                                                    |
|         | · 사업명 :<br>· 사업명 :<br>· · · · · · · · · · · · · · · · · · ·           | ● 전체 (<br>비해준비 위해<br>입비 집행내역<br>2부대역<br>용0   | 기간별 2017.11.                                           | 10 📄 ~ 2017.11.13<br>내부 집행내역<br>기교부약(2)      | 3,000,000           | <mark>3회교부역(3)</mark><br>2,000,000           | 조회                                                                                                    |
|         | 조제기간<br>• 사업명 :<br>시<br>1. 사업비 J<br>구분<br>보조금<br>자부담                  | ● 전체 (<br>메네군 - 미 미<br>입비 집행내역<br>고부내역<br>종0 | 기간별 2017.11.                                           | 10 🔛 ~ 2017.11.13<br>네부 잡행내역<br>기교부약(2)      | a, 000, 000<br>0    | <mark>5회교부액(3)</mark><br>2,000,000<br>0      | 조회                                                                                                    |
|         | 조 <b>석</b> 기간<br><b>• 사업명</b> :<br>1. 사업비 대<br>구분<br>보조금<br>자부담<br>기금 | ● 선제 (<br>데네 고행내역<br>2부내역<br>응0              | 기간별 2017.11.<br>(신역(1)<br>10,000,000<br>1,100,000<br>0 | 10 🔛 ~ 2017.11.13<br>내부 집행내역<br>기교부약(2)      | 3,000,000<br>0<br>0 | <mark>3회교부액(3)</mark><br>2,000,000<br>0<br>0 | 조회<br>( 단위 : 윤<br><b>잔역</b><br>31,20<br>-1,492,88                                                                                            |

# 6. 상단의 〈인쇄〉버튼 클릭<u>(출력물2)</u>

| 사업공과 🔁 PDF L           | 'ssd, wooribank, com/fror<br>새보내기 🛛 🌒 XLS 내보!       | ht/plugip (r bo /eform/htmlt<br>내 1 🕑 인쇄 🤶 인쇄 설    | service.jsp<br>I정 안내  ◀ ◀                  | 1/1 🕨 🕅 🛃 F                          | 을 WOORI BANK CO.<br>PDF 뷰어 설치 외 당기                    | LTD, [KR] |
|------------------------|-----------------------------------------------------|----------------------------------------------------|--------------------------------------------|--------------------------------------|-------------------------------------------------------|-----------|
| 정산관·<br>정산보고/<br>총계정원; | 사업명 :                                               | 54 944 A 59                                        | 정산보고서                                      | 1                                    |                                                       | ·<br>관크기  |
|                        |                                                     | - "                                                |                                            |                                      |                                                       |           |
|                        | 1. 사업비 교무역                                          | 액                                                  |                                            |                                      | (단위 <mark>: 원</mark> )                                |           |
|                        | 1. 사업비 교부<br>구분                                     | 액<br>총예산액(1)                                       | 기교부액(2)                                    | 금회교부액(3)                             | (단위 : 원)<br><b>잔액</b>                                 |           |
|                        | 1. 사업비 교부<br>구분<br><sup>보조금</sup>                   | 액<br>총예산액(1)<br><sup>10,000,000</sup>              | <b>기교부액(2)</b><br>8,000,000                | 금회교부액(3)<br>2,000,000                | (단위 : 원)<br><b>잔액</b><br>31,200                       |           |
|                        | 1. 사업비 교부<br>구분<br><sup>보조금</sup><br><sup>자부담</sup> | 액<br>총예산액(1)<br><sup>10,000,000</sup><br>1,100,000 | 기교부액(2)<br>8,000,000<br>0                  | 금회교부액(3)<br>2,000,000<br>0           | (단위:원)<br><b>잔액</b><br>31,200<br>- 1,492,860          | ź         |
|                        | 1. 사업비 교무<br>구분<br>보조금<br>자부담<br>기금                 | 액<br>충예산액(1)<br>10,000,000<br>1,100,000<br>0       | <b>기교부액(2)</b><br>8,000,000<br>0<br>0      | 금회교부액(3)<br>2,000,000<br>0<br>0      | (단위:원)<br><b>잔액</b><br>31,200<br>-1,492,860<br>0      | ä         |
|                        | 1. 사업비 교무<br>구분<br>보조금<br>자부담<br>기금<br>기타           | 액<br>총예산액(1)<br>10,000,000<br>1,100,000<br>0<br>0  | <b>기교부액(2)</b><br>8,000,000<br>0<br>0<br>0 | 금회교부액(3)<br>2,000,000<br>0<br>0<br>0 | (단위:원)<br><b>잔액</b><br>31,200<br>-1,492,860<br>0<br>0 | ą         |

7. 〈세부 집행내역〉으로 접속 후 오른쪽의 〈인쇄/다운로드〉 클릭

| 경선권덕    | <明年                                        |                                        |                                                                                                    |                     |            | HOME                  | > 정산관리 > <b>경</b> | [산보고서관리                      |  |
|---------|--------------------------------------------|----------------------------------------|----------------------------------------------------------------------------------------------------|---------------------|------------|-----------------------|-------------------|------------------------------|--|
| 정산보고서관리 | ┃ 정산보                                      | 고서관리                                   |                                                                                                    | 5                   | 1771 D.Car | of some starts        | 사업선택              | Q,화면크기                       |  |
| 총계정원장관리 | rear and a second                          |                                        |                                                                                                    |                     |            |                       |                   |                              |  |
|         | <ul> <li>지물결의 완</li> <li>정산보고서:</li> </ul> | !료 후에 성산보고서<br>표지, 정산보고서 상/            | 작성을 할 수 있는 메뉴입니다.<br>케내역, 세부사업의 세부집행내역을 쯀력 -                                                                                                    | 후 지출결의서             | 와 증빙서류를    | 첨부하며 제출히              | 사면 됩니다.           |                              |  |
|         | 단체명<br>조회기간                                | <ul> <li>● 전체</li> <li>○ 기간</li> </ul> | 增 2017.11.10 🚍 ~ 2017.11.13 [                                                                                                    | 1                   |            |                       | ļ                 | 조회                           |  |
|         | ○ 사업명 : ■                                  | and the second                         | HIGHLAND AND                                                                                                    |                     |            |                       |                   |                              |  |
|         | 사업비                                        | 비집행내역                                  | 세부 집행내역                                                                                                    |                     |            |                       |                   |                              |  |
|         |                                            |                                        |                                                                                                    |                     |            |                       | (문위·전             |                              |  |
|         | 3. 세부 집행나                                  | 19<br>28 1128                          | 71251804                                                                                                    |                     |            | 집행내역                  | C                 | ·인쇄/다운로드<br>〈 단위 ~ 전         |  |
|         | 3. 세부 집행니<br>                              | 위역<br>목별 세목별                           | 지출내역                                                                                                    | 계                   | 보조금        | 집행내역<br>자부담           | 기금                | 인쇄/다운로드<br>(단위·권<br>기타       |  |
|         | 3. 세부 집행니<br>지출일자<br>2017.03.23            | R역 세목발                                 | 지출내역           ○ 건 명 : 이행보통보험 가입 ○<br>알 시 : 2017. 3. 23 ○ 채 주 : 서<br>물보증보험 ○ 금 약 : 금15,000<br>원 ※ 첨 부 : 보통보험 보험료<br>명 수종, 이방보통보험증권 사본<br>사업실행계획 작성시, 보증보험<br>료 학목 책정을 누락하여, 국내<br>여비(유류비) 미사용으로 지열결<br>의서 작성 | <b>24</b><br>15,000 | 보조금        | 집행내역<br>자부담<br>15,000 | 기급<br>0           | 인쇄/다운로드<br>(단위+ 전<br>기타<br>0 |  |

#### 8. 상단의 〈인쇄〉버튼 클릭(출력물3)

| 사업공고/신경   | 사업관리               |           | 카드        | /계좌관리 지출관리                                                                                                    | 경산관리   |        | 고객선   | 티     |                        | 자료실         |
|-----------|--------------------|-----------|-----------|----------------------------------------------------------------------------------------------------|--------|--------|-------|-------|------------------------|-------------|
|           |                    |           |           |                                                                                                    |        |        |       |       |                        |             |
| 정산관리 🞯    | 형산보고서 - 형정         | 포털 [k     | portal75  | ]                                                                                                    |        |        |       |       |                        |             |
| 0         | https://ssd.wooril | ank,com   | n/front/p | ugin/edes/eform/html_service.jsp                                                                                                    |        |        |       | WOOR  | BANK C                 | O.,LTD. [KR |
| 정산보고서관리 🔂 | PDF 내보내기           | XLS       | 내보내기      | 🚇 인쇄 👔 인쇄 설정 안내 📔 🖣                                                                                                    | 1/15   | ► ►I   | N PDF | 뷰어 설치 | 에 <b>왜</b> 닫           | 71          |
| 총계경원장관리   |                    |           |           |                                                                                                    |        |        |       |       |                        |             |
|           |                    |           |           |                                                                                                    |        |        |       |       |                        |             |
|           |                    |           |           | 정산보.                                                                                                    | 고서     |        |       |       |                        |             |
|           | 0.915              | 600 e     | an in     | A THE REAL PARTY OF A DESCRIPTION                                                                                                    |        |        |       |       |                        |             |
|           | 3.세부               | 집행내역      | 격         |                                                                                                    |        |        |       |       | (단위 : 원 <mark>)</mark> |             |
|           |                    |           |           |                                                                                                    |        | 집      | 행내역   |       |                        |             |
|           | 지출일지               | 목         | 세목        | 지출내역                                                                                                    | 계      | 보조금    | 자부담   | 기금    | 기타                     |             |
|           | 2017.03.30         | 사업진행<br>비 | 기타        | <ul> <li>건 명 : 사업친행 필요 사무용품 구매</li> <li>일 시 : 2017. 3: 30</li> <li>에 채 후 : 알파르구마포점</li> <li>금 75,050원</li> <li>산울내명</li> <li>- 20000원%/라필 = 120,000원 중 75,050원 사용 /<br/> 44 문제, 색지, 프스트및 등 구매</li> <li>비 점 부 : 카드잔프, 훌륭구매사진.</li> </ul> | 75,050 | 75,050 | 0     | 0     | 0                      |             |
|           |                    |           |           | ○ 건 명 : 인식개선 캠페인 및 워크숍 프로그램 시간<br>디톡스 3월 30일 식비<br>- 이 네 932 - 93                                                                                                    |        |        |       |       |                        |             |